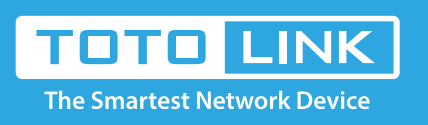

## How to set up Port Forwarding on Old User Interface?

# It is suitable for: N100RE, N150RH, N150RT, N151RT, N200RE, N210RE, N300RT, N301RT , N300RH, N302R Plus, A702R, A850R, A3002RU

## **Application introduction:**

By port forwarding, the data for Internet applications can pass through the firewall of the router or gateway. This article will show you how to forward ports on your router, take N100RE as an example.

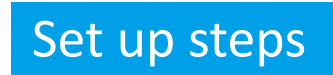

#### STEP-1:

In the left menu of the web interface, click Firewall ->Port Forwarding ->Enable.

| - | Status            | Port Forwarding                      |               |                   |         |        |  |  |  |  |
|---|-------------------|--------------------------------------|---------------|-------------------|---------|--------|--|--|--|--|
| 8 | Operation Mode    | Port Forwarding                      | Enable 🔻 3    |                   |         |        |  |  |  |  |
| ⊕ | Network +         | Add a rule(Max number of rule is 10) |               |                   |         |        |  |  |  |  |
| ⊕ | IPv6 Network +    | IP Address                           |               |                   |         |        |  |  |  |  |
| Ģ | Wireless +        | Internal Port                        |               |                   |         |        |  |  |  |  |
| * | QoS               | External Port                        |               |                   |         |        |  |  |  |  |
| 8 | Firewall 1        | Remote IP Address                    |               |                   |         |        |  |  |  |  |
|   | MAC Filtering     | Comment                              |               |                   |         |        |  |  |  |  |
|   | IP/Port Filtering |                                      |               |                   |         |        |  |  |  |  |
| - | URL Filtering     | Apply Refresh                        |               |                   |         |        |  |  |  |  |
| L | Port Forwarding   |                                      |               |                   |         |        |  |  |  |  |
|   | DMZ               | Local IP Address Internal Port       | External Port | Remote IP Address | Comment | Select |  |  |  |  |
|   | SIP ALG           |                                      | Latonia i ort |                   |         |        |  |  |  |  |
|   | SPI Firewall      | Delete Selected Delete All           |               |                   |         |        |  |  |  |  |
|   | NAT Mapping       |                                      |               |                   |         |        |  |  |  |  |

## STEP-2:

Choose the Rule Type from the drop-down list, and then fill in the blank as below, and then click Apply.

- --IP Address: IP address of the server
- --Internal Port: Actual port of the server
- --External Portnternal Port: Port to access the server
- --Remote IP Address: Suggested blank
- --Comment: Set a name for rule (e.g. totolink)

## Port Forwarding

### Port Forwarding

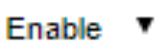

## Add a rule(Max number of rule is 10)

| IP Address        | 192.168.0.242 |
|-------------------|---------------|
| Internal Port     | 21 2          |
| External Port     | 21            |
| Remote IP Address | 4             |
| Comment           | totolink      |

## STEP-3:

Ensure that the port successfully added to the Current Port Forwarding List.

| Current Port Forwarding Table |               |               |                   |          |        |  |  |  |
|-------------------------------|---------------|---------------|-------------------|----------|--------|--|--|--|
| Local IP Address              | Internal Port | External Port | Remote IP Address | Comment  | Select |  |  |  |
| 192.168.0.242                 | 21            | 21 21 ANY     |                   | totolink |        |  |  |  |
| Delete Selected Delete All    |               |               |                   |          |        |  |  |  |

## The router's port forwarding settings are complete

Here with FTP server as an example (WIN10), check that the port forwarding is successfully.1.Open the Control Panel\All Control Panel Items\Administrative Tools\Add FTP Server

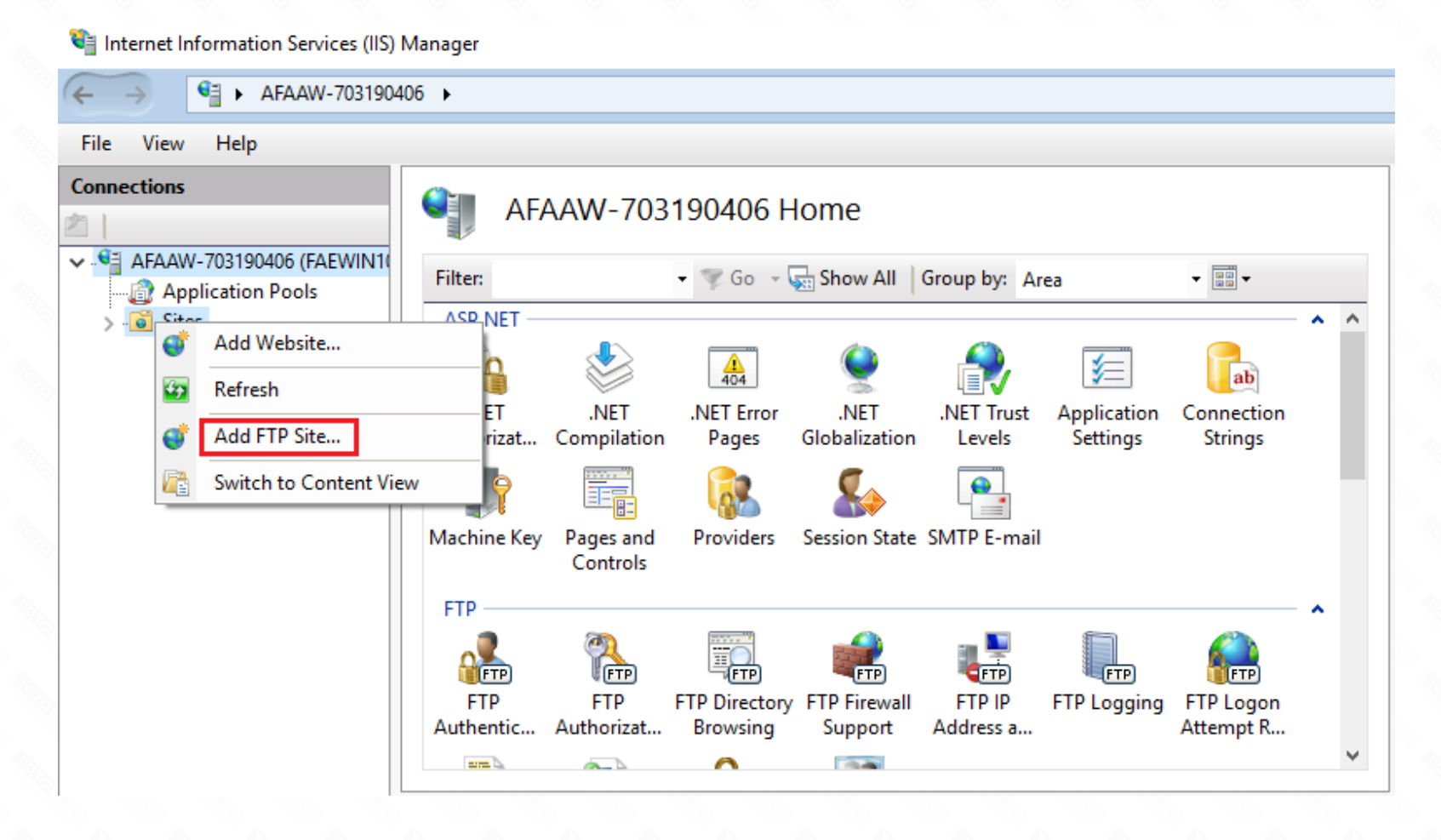

2.Input the ftp site name, Select the path; Click next

| Add FTP Site                                                                            |               | ? | $\times$ |
|-----------------------------------------------------------------------------------------|---------------|---|----------|
| Sit                                                                                     | e Information |   |          |
| <u>F</u> TP site name<br>totolink<br>Content Direc<br>P <u>h</u> ysical pat<br>C:\Users | ctory         |   |          |

|  |  |  | <u>P</u> revious |  | 1 | <u>N</u> ext | <u>F</u> inish |  |  | Cancel |  |
|--|--|--|------------------|--|---|--------------|----------------|--|--|--------|--|
|  |  |  |                  |  |   |              |                |  |  |        |  |

3.Select the target PC address, Sets the port, Click Next;

| Add FTP Site                                                                                                    | ? ×                         |
|----------------------------------------------------------------------------------------------------|-----------------------------|
| Binding and SSL Settings                                                                                                    |                             |
| Binding<br>IP <u>A</u> ddress:<br>192.168.0.242<br>All Unassigned<br>192.168.0.242<br>Virtual <u>H</u> ost (example: ftp.contoso.com):                                | Port:<br>21                 |
| <ul> <li>Start FTP site automatically</li> <li>SSL</li> <li>No SSL</li> <li>Allow SSL</li> <li>Require SSL</li> <li>SSL Certificate:</li> <li>Not Selected</li> </ul> |                             |
|                                                                                                    | Previous Next Einish Cancel |

4. Define users and permissions, Click Finish.

Permissions

| Add FTP Site                                 | ? | × |
|----------------------------------------------|---|---|
| Authentication and Authorization Information |   |   |
| Authentication       Anonymous       Basic   |   |   |
| Authorization<br>Allow a <u>c</u> cess to:   |   |   |

| ⊠ Rea<br>⊠ <u>W</u> r | a <u>d</u><br>ite |  |  |                 |   |   |     |                |        |  |
|-----------------------|-------------------|--|--|-----------------|---|---|-----|----------------|--------|--|
|                       |                   |  |  | <u>P</u> reviou | s | N | ext | <u>F</u> inish | Cancel |  |
|                       |                   |  |  |                 |   |   |     |                |        |  |

5.Now, you can access FTP over a LAN, Login Address: ftp://192.168.0.242;

| A Quick access Documents Downloads                            |  |
|---------------------------------------------------------------|--|
|                                                               |  |
| Recycle Bin                                                   |  |
| IP04315 Type: File folder<br>Desktop<br>QiYi<br>Dopt FORWARDI |  |
| S Videos                                                      |  |
| ConeDrive                                                     |  |
| This PC                                                       |  |
| Documents                                                     |  |
| Downloads     Music                                           |  |
| 7 items                                                       |  |

6.Check ROUTER WAN IP, in the public network use it to log into the FTP Server; E. g ftp://113.90.122.205:21;

| 地址① ftp://113.90.12                                                     | 2.210:21  |                   |
|-------------------------------------------------------------------------|-----------|-------------------|
| 其它位置                                                                    | Documents | Downloads         |
| <ul> <li>✓ Internet Explorer</li> <li>→ 我的文档</li> <li>→ 共享文档</li> </ul> | 📁 Music   | Dictures          |
| ● ◎ 网上邻居                                                                | DiYi QiYi | 📁 Thunder Network |
|                                                                         | 📁 Videos  |                   |
|                                                                         |           |                   |

Normal visit, verify that the port forwarding OK